## Kaikkien tiedostojen suojauksen poisto

Poistaa kaikkien tiedostojen suojauksen.

1 Valitse toistotila.

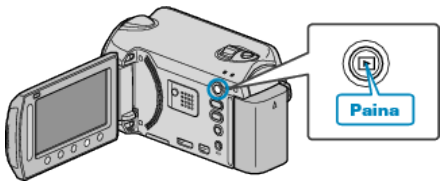

2 Valitse video- tai yksittäiskuvatila.

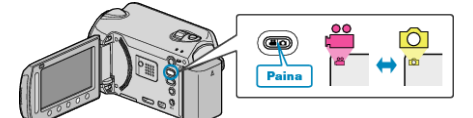

3 Avaa valikko koskettamalla 🗐

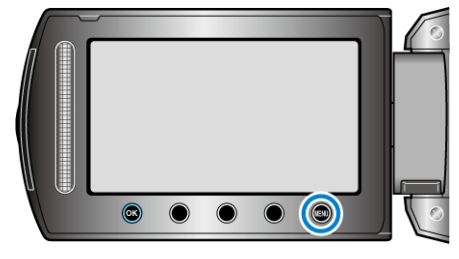

4 Valitse "EDIT" ja kosketa .

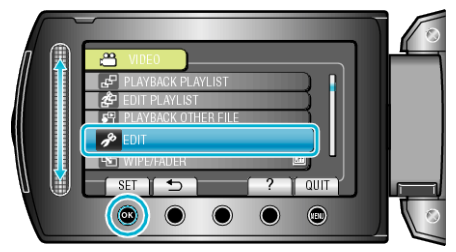

5 Valitse "PROTECT/CANCEL" ja kosketa .

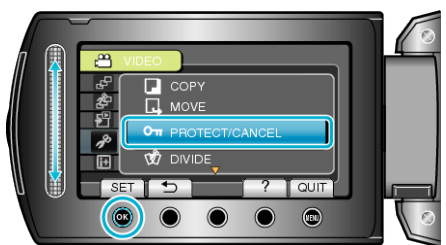

6 Valitse "CANCEL ALL" ja kosketa .

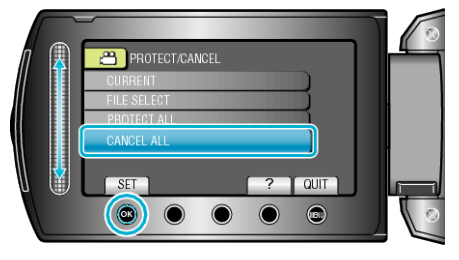

7 Valitse "YES" ja kosketa ®.

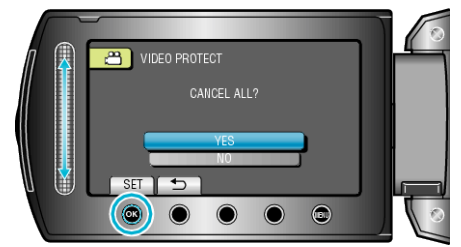

• Kosketa asetuksen jälkeen 6%.